# OET-213H-BTS1 の運用を終了するときには

2024.02.08 アツミ電氣株式会社

#### 1 はじめに

顔認証手首温度測定システム OET-213H-BTS1 は、初期状態では温度を計測したときの温度情報や、カメラで撮影したスナップショット映像(顔の映像)を OET-213H-BTS1 の内部に保存しています。

また、顔認証の機能をご利用頂いている場合は、個人の識別に使用するために、顔写真やお名前といった情報も OET-213H-BTS1 の内部に保存されています。

これらの情報は個人情報にあたる場合があります。個人情報の流出と防ぐため、OET-213H-BTS1の運用を終了(保管、廃棄、 譲渡など)するときは、本資料に従い OET-213H-BTS1 の内部にあるデーターを抹消してください。

## 2データー抹消の手順

2-1アクティベーション設定へログイン

作業は OET-213H-BTS1 の本体で行います。

OET-213H-BTS1のメイン画面を3秒以上長押しすると、「アクティベーションパスワード入力」が表示されます。 表示された「パスワード入力画面」にアクティベーションパスワードを入力し、その後「OK」ボタンをタップしてください。 画面がアクティベーション設定に切り替わります。

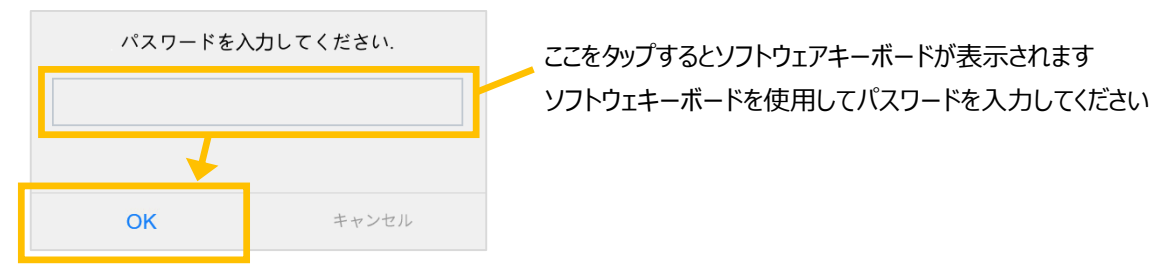

#### 2-2デバイスメンテナンス画面へ切り替え

アクティベーション設定画面から、「デバイスメンテナンス」アイコンをタップします。 画面が「デバイスメンテナンス」画面に切り替わります。

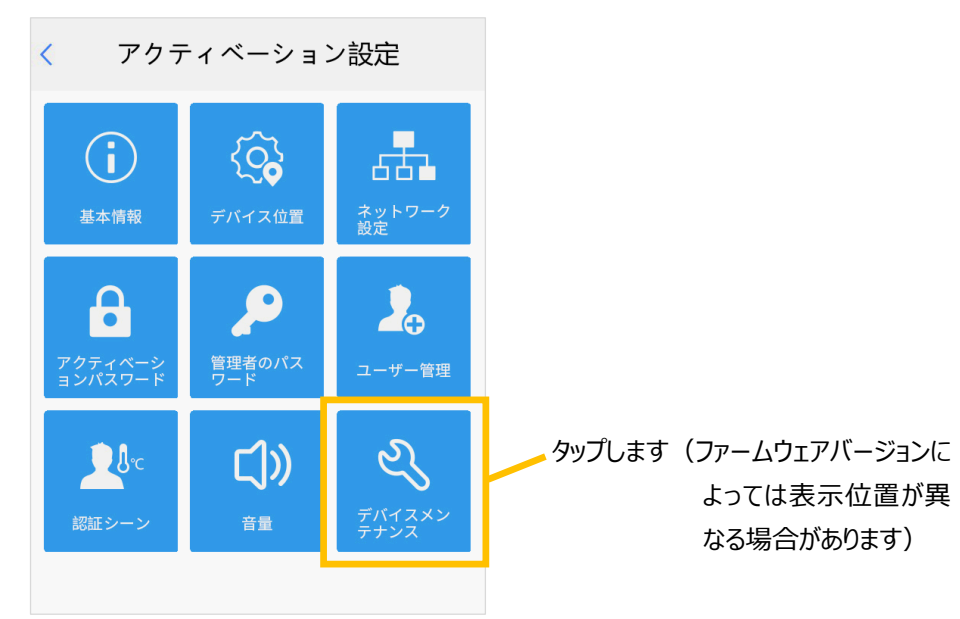

## 2-3初期化の実行

「ネットワークおよびユーザー設定を含む工場出荷時のデフォルトに戻します」をオンにして、「デフォルト」をタップします。

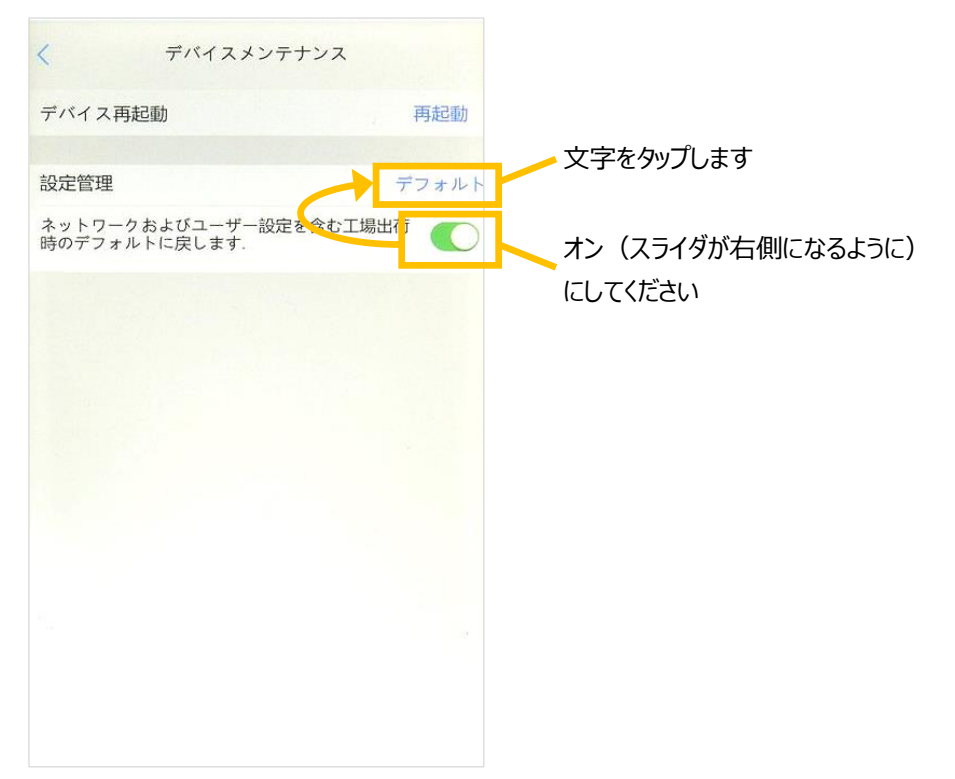

ポップアップメッセージで「デバイスを初期化したら再起動します。継続しますか?」と確認されますので、「はい」ボタンをタップします。 初期化作業が始まります。

2-4初期化の完了

初期化作業が完了するとOET-213H-BTS1が再起動します。 再起動後、「ようこそ」の画面が表示されたらデーター抹消作業は完了です。

| よ   | うこそ     |       |      |      |     |
|-----|---------|-------|------|------|-----|
| まずフ | マクティベージ | ションパス | スワード | を設定し | 、てく |
| ださい | ۱,0     |       |      |      |     |
|     |         |       |      |      |     |
| 2   | admin   |       |      |      |     |
|     |         |       |      |      |     |
|     |         |       |      |      |     |
|     |         |       |      |      |     |
|     |         |       |      |      |     |
|     |         |       |      |      |     |
|     |         |       |      |      |     |
|     |         |       |      |      |     |
| 8   |         | ОK    |      |      |     |
|     |         |       |      |      |     |
|     |         |       |      |      |     |
|     |         |       |      |      |     |
|     |         |       |      |      |     |
|     |         |       |      |      |     |

以上